1. Select Computer.

| Mozilla Firefox           |                            |                |
|---------------------------|----------------------------|----------------|
| 🧭 Paint 🔸                 |                            |                |
| Getting Started           | Curtis                     |                |
| Connect to a Projector    | Documents                  |                |
|                           | Pictures                   | re (2)         |
|                           | Music                      | rc (2)         |
| Sticky Notes              | Computer                   |                |
| Snipping Tool             | Control See the disk drive | s and other ha |
| Command Prompt            | Devices and Printers       | 91)            |
| XPS Viewer                | Default Programs           |                |
| 💋 LightShot               | Help and Support           |                |
| All Programs              |                            |                |
| Search programs and files | Shut down                  |                |
|                           |                            | B              |

2. Install device in the Network.

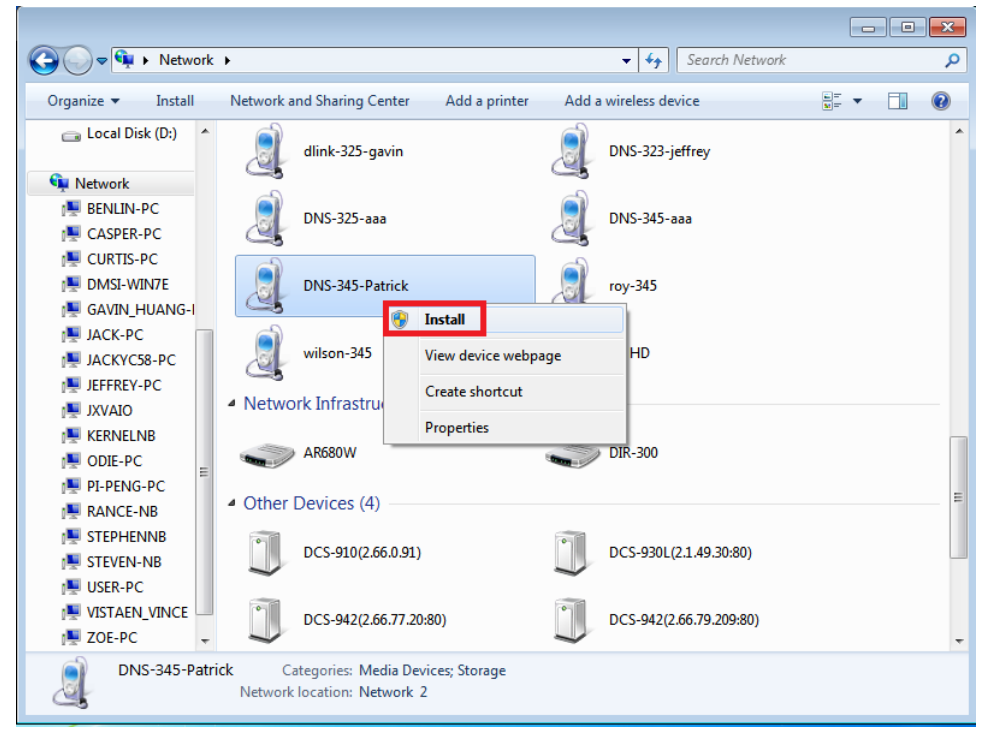

3. Open Device Manager and update driver software.

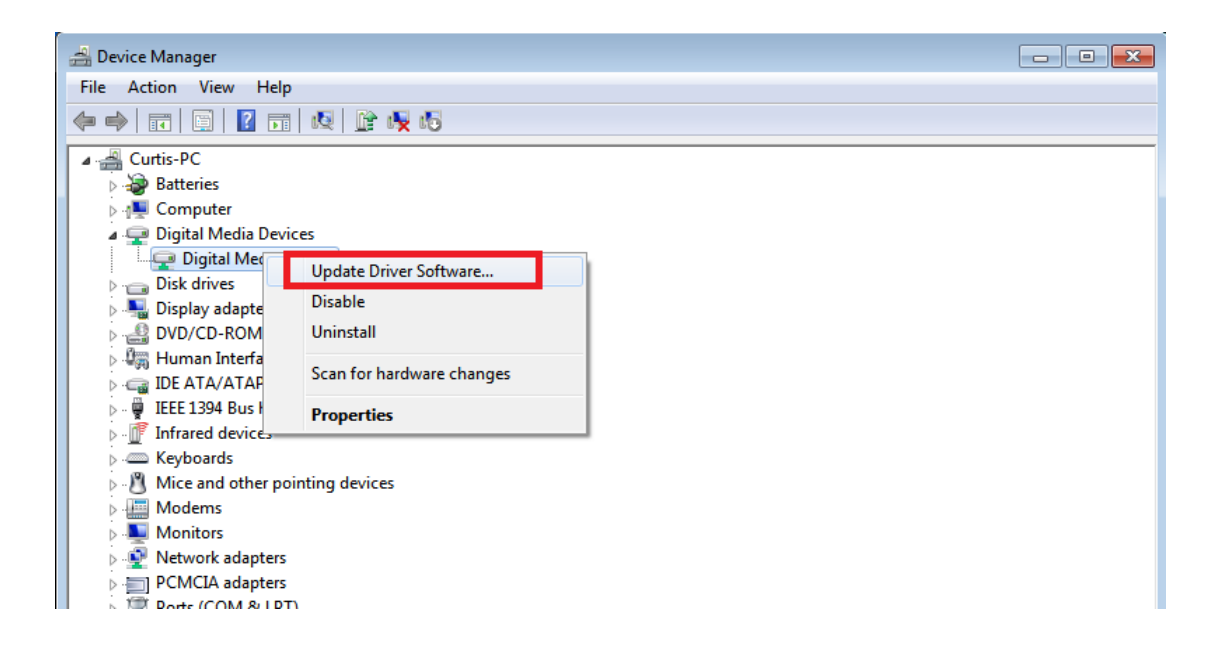

4. Select "Browse my computer for driver software".

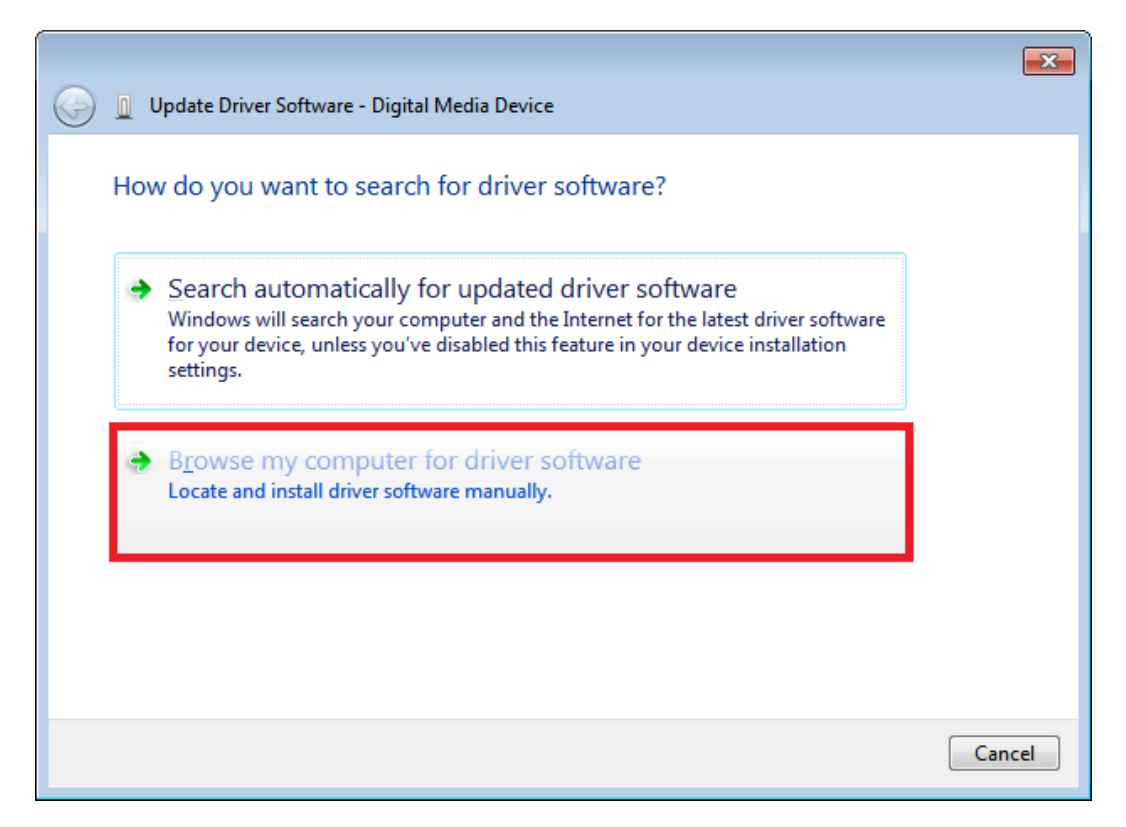

5. Select "Let me pick from a list of device drivers on my computer".

|                                                                                                    | ×   |
|----------------------------------------------------------------------------------------------------|-----|
| 🚱 🗕 Update Driver Software - Digital Media Device                                                                                                    |     |
| Browse for driver software on your computer                                                                                                    |     |
| Search for driver software in this location:                                                                                                    |     |
| C:\Users\Curtis\Documents\DNS-345\x86                                                                                                    |     |
| ✓ Include subfolders                                                                                                    |     |
|                                                                                                    |     |
|                                                                                                    |     |
| A list was wish formers. But of devices deixers are not computed                                                                                                    |     |
| Let me pick from a list of device drivers on my computer<br>This list will show installed driver software compatible with the device, and all driver<br>software in the same category as the device. |     |
|                                                                                                    |     |
|                                                                                                    |     |
| <u>N</u> ext Can                                                                                                    | cel |

6. Click "Have Disk" and select the "pnpxnas.inf".

 $\sim$ 

| Update Driver Software - Digital Media Device                                                                                                    |
|----------------------------------------------------------------------------------------------------|
| Select the device driver you want to install for this hardware.<br>Select the manufacturer and model of your hardware device and then click Next. If you have a disk that contains the driver you want to install, click Have Disk. |
| Show compatible hardware   Model   Implicate Digital Media Device                                                                                                    |
| This driver is digitally signed.<br><u>Tell me why driver signing is important</u>                                                                                                    |
| Next Cancel                                                                                                    |

7. Select "Install this driver anyway"

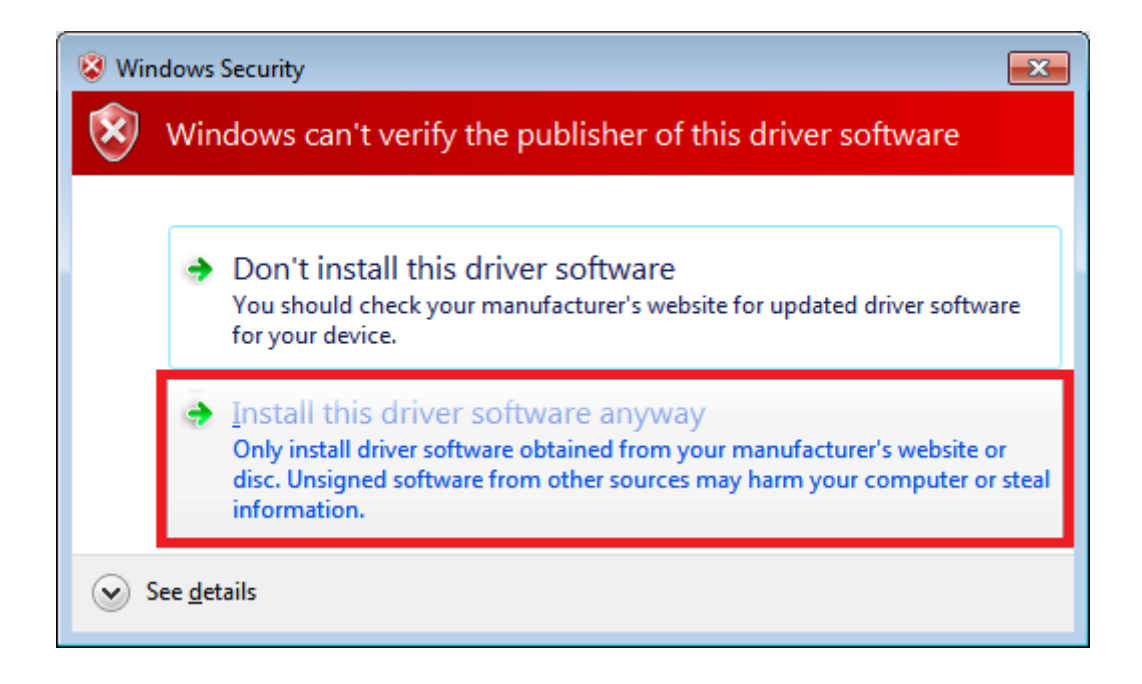

8. Complete the install PnP-X driver

|                                                                      | ×   |
|----------------------------------------------------------------------|-----|
| 😡 📱 Update Driver Software - Digital Media Device                    |     |
| Windows has successfully updated your driver software                |     |
| Windows has finished installing the driver software for this device: |     |
| D-Link Network Storage                                               |     |
|                                                                      |     |
|                                                                      |     |
|                                                                      | ose |